### 广西国际商务职业技术学院公开招聘考试费缴费说明

### 一、考试费缴纳流程

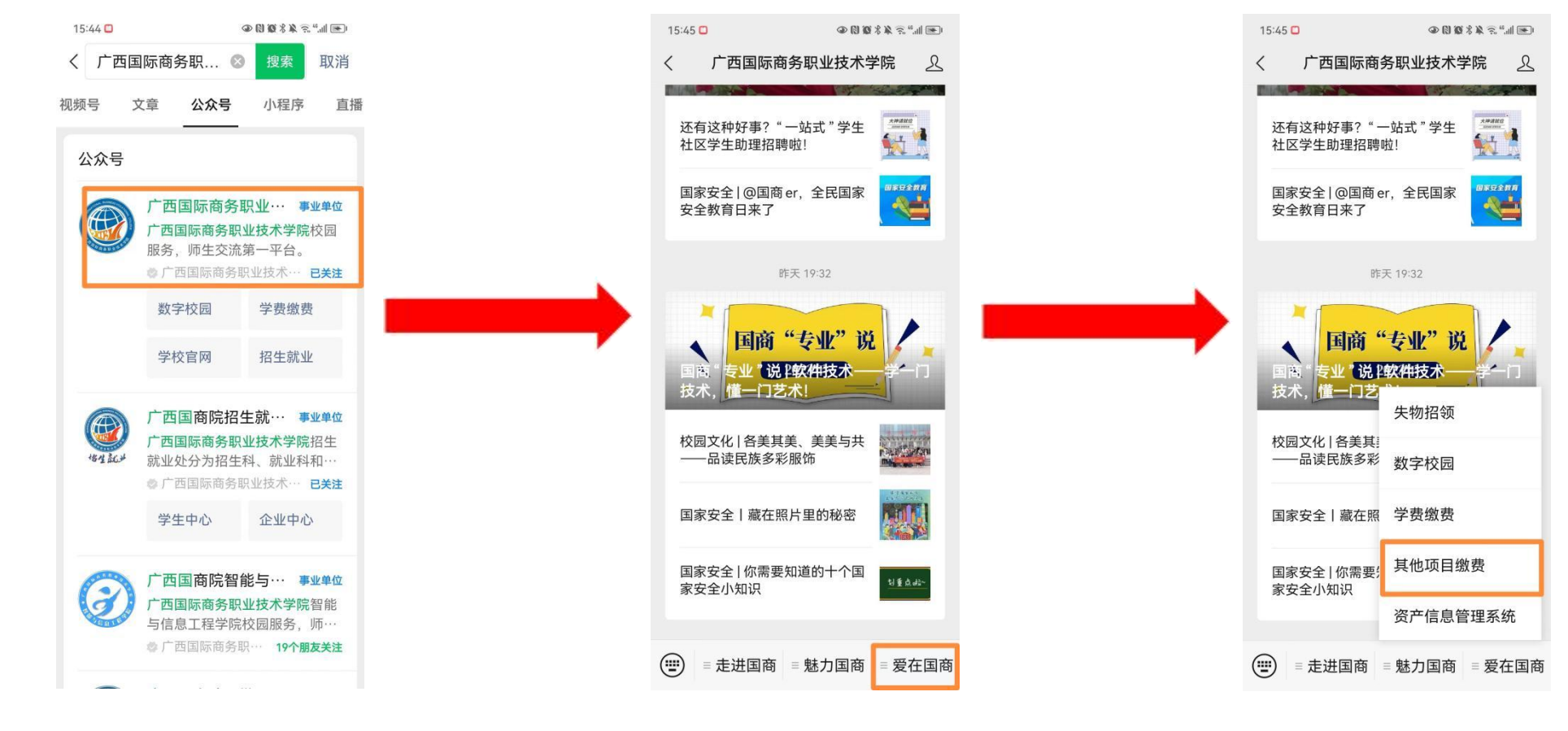

微信搜索公众号:广西国际商务职业技术学院

点击:爱在国商

点击:其他项目缴费

#### 输入账号:身份证号,密码:Ks+身份证后六位

点击:代缴学杂费

#### 输入在线支付金额:50,点击去支付, 支付成功即可。

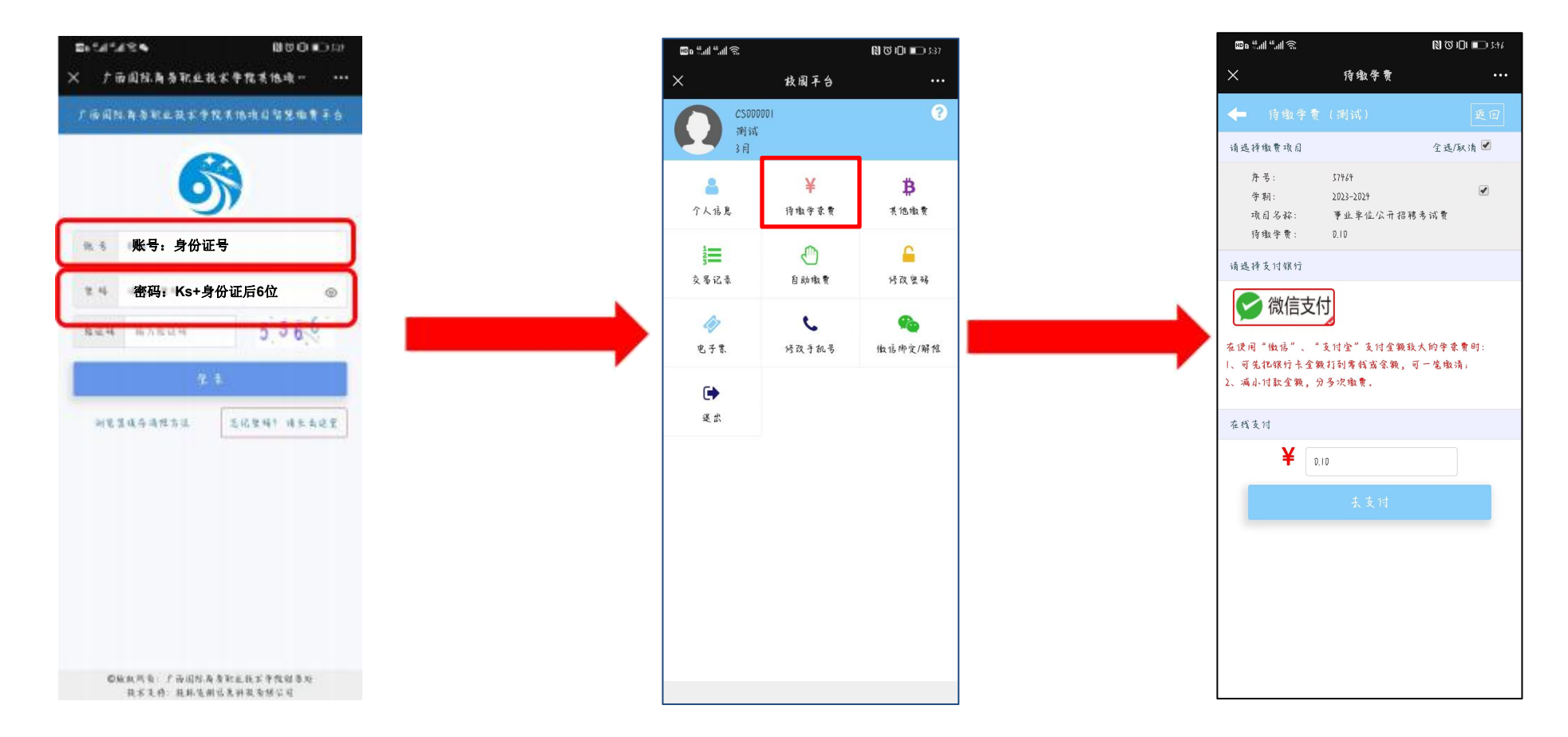

二、考试费票据下载流程

(一)登录网页版微信公众号"广西国际商务职业技术学院"

| 广西国际商务职业 | 技术学院   |          | Ф —             |   | ž |
|----------|--------|----------|-----------------|---|---|
|          |        |          |                 |   |   |
|          |        |          |                 |   |   |
|          |        | 失物招领数字校园 |                 | ] |   |
| - 走进国府   | - 魅力国南 | 子 要      | "费<br>理系统<br>国商 |   | Ē |

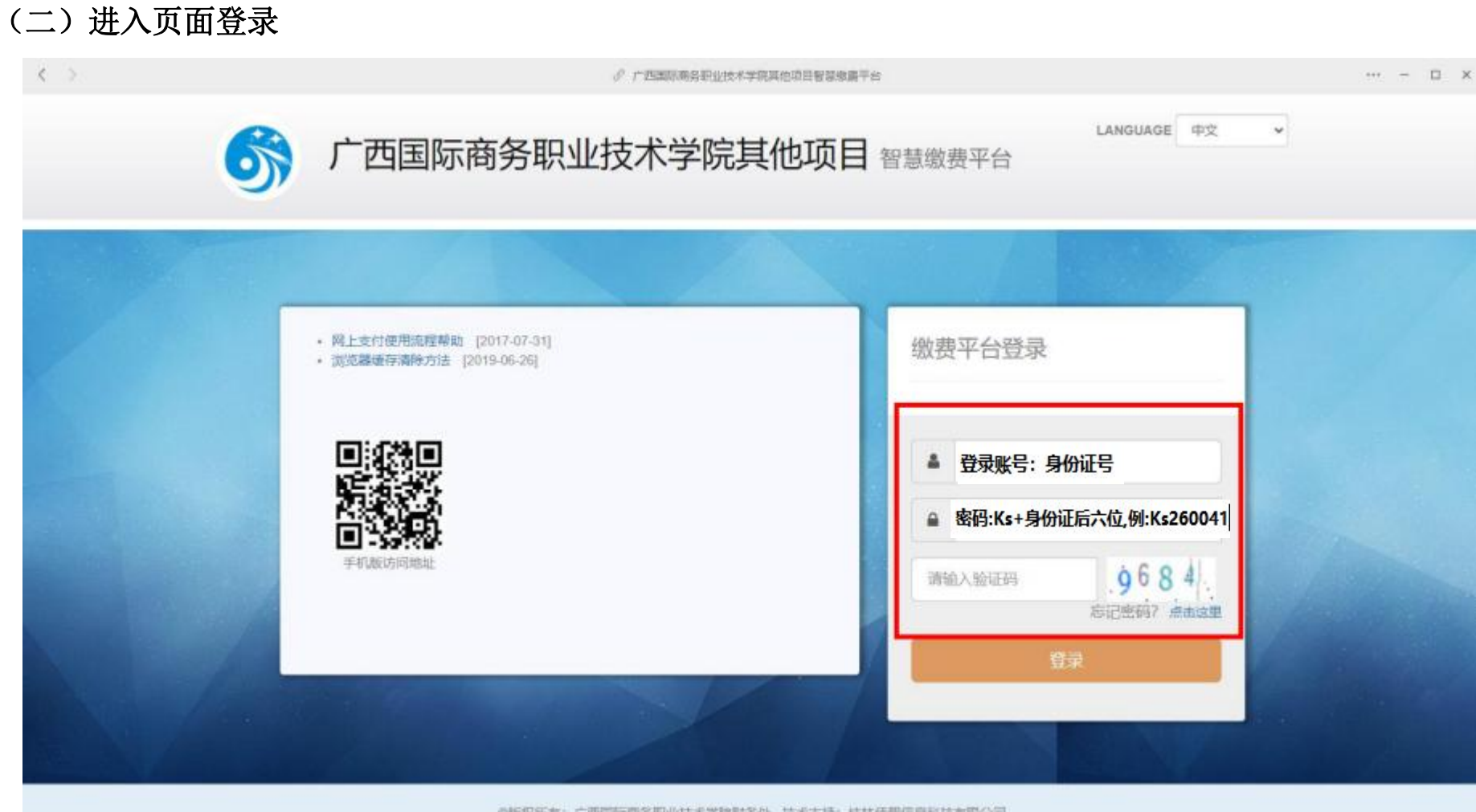

©版权所有:广西国际局务职业技术学能财务处 技术支持:桂林佳朋信息科技有限公司

## (三) 点击"电子票"按钮

| <b>S</b>                |                  |            |      |            |      |      |
|-------------------------|------------------|------------|------|------------|------|------|
| <b>.</b> 2718           | 个人信息 侍撒学员        | 费 其他邀费 交易记 | R    |            |      |      |
| 姓名: 李<br>学/工号: CS000002 | 구름               | CS000002   | 姓名   | n an       | 身份证号 | 45   |
| 身份证号: 4。<br>专业: 考试费     | 考生号              |            | 院系   | 事业单位公开招聘考试 | 专业   | 考试展  |
|                         | 年级               | 2023版      | 班级   | 3月         | 復合   |      |
| 第一手机板访问地址               | 状态               | 在校         | 入学时间 |            | 银行卡号 | 58   |
| ∎⊛⊛∎                    | 入学时间             | 秋季入学       | 绿色通道 | 否          | 应收合计 | 0.10 |
| <b>1</b>                | B <del>xau</del> | 0.01       | 欠款合计 | 0.09       | 选修费用 | 0.00 |
|                         | 必修费用             | 0.00       | 續交全關 | 0.00       | 滅交期限 |      |
|                         | 手机号              |            | 自己和  |            | 备注   |      |

# (四) 点击"查看"

|              | 广西国际商务职业            | 业技术学院其他项            | 页目 智慧 | 鐵费平台 |               |      |       |     | 修改密码 | 使用说明 退出 |
|--------------|---------------------|---------------------|-------|------|---------------|------|-------|-----|------|---------|
| ▲ 登录信息       |                     | 个人信息 待缴学杂费          | 其他缴费  | 交易记录 |               |      |       |     |      |         |
| 姓名:<br>学/丁号: | 李四<br>CS000002      | 缴费时间                | 缴费方式  | 总金额  | 非税票号          | 往来票号 | 增值税发票 | 状态  | 手机号  | 操作      |
| 身份证号:        | 450203200001011001  | 2024-04-18 11:07:19 | 微信支付  | 0.01 | 0019864016 查看 | 无明细  |       | 已开票 |      |         |
| 专业: 考试费      | 2023-04-14 16:42:39 | 现金                  | 0.01  |      |               |      | 未申请   |     | 申请开票 |         |
|              |                     |                     |       |      |               |      |       |     |      |         |
|              |                     |                     |       |      |               |      |       |     |      |         |

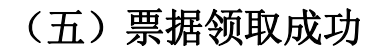

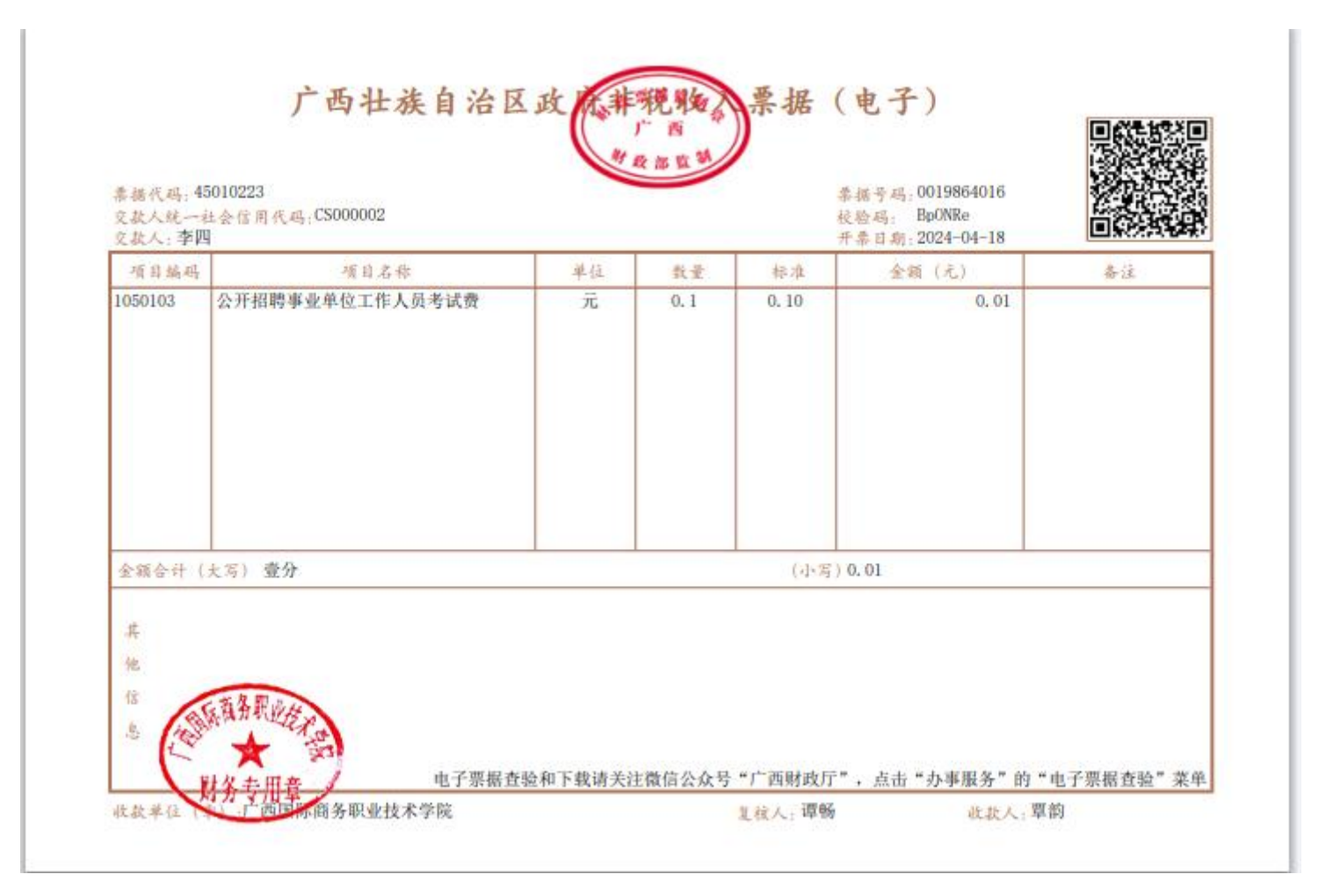